### マカフィー®セキュリティサービス ライセンス申込方法

※「基本 ID 通知書」をご用意するか、先に「MyiD」をご登録ください。

MyiD の登録・切り替え方法については<u>こちら</u>をご参照ください。 ※今現在インストールされているセキュリティソフトはあらかじめアンインストールして

ください。アンインストール方法についてはご利用のセキュリティソフトのサポート窓口へ ご相談ください。

■セルフページ URL ヘアクセスします。

https://self.aitai.ne.jp

## 【MyiD でログインする場合】

■ご加入局を選択し、「MyiD でログイン」をクリックします。 登録済の MyiD とパスワードを入力し、「ログイン」をクリックします。 ※MyiD 未登録の場合はご登録を済ませてからお進みください。

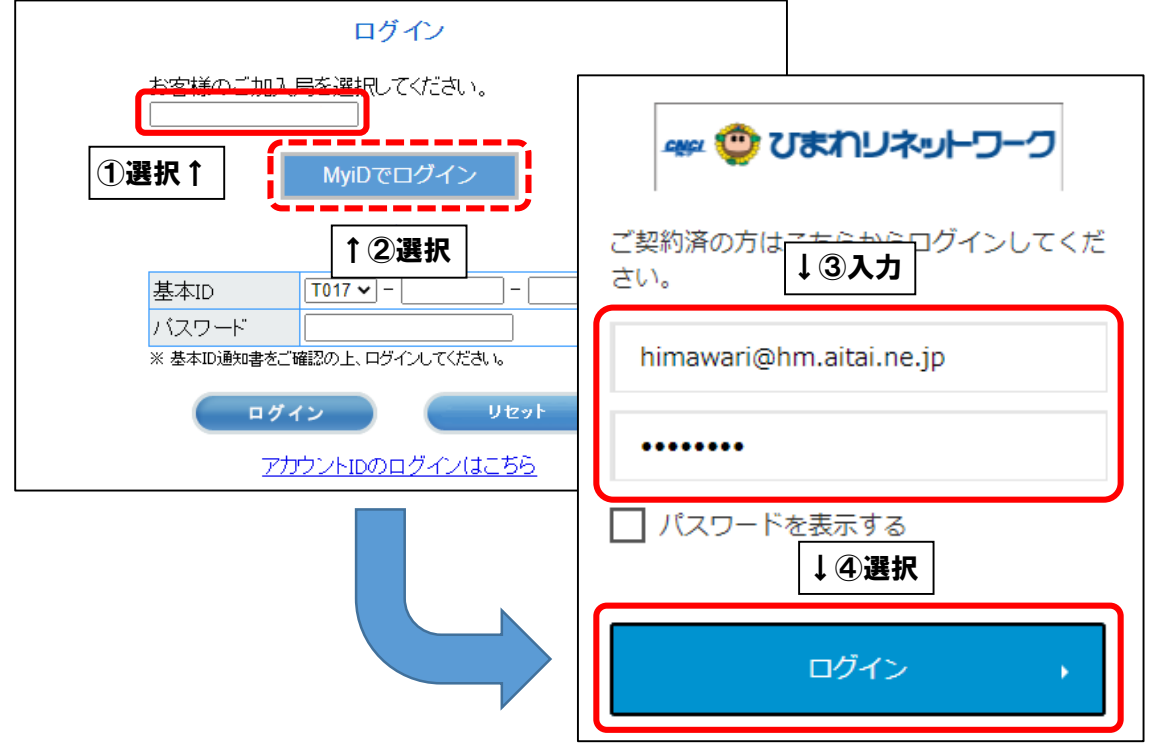

# 【基本 ID でログインする場合】

■基本 ID とパスワードを入力し、ログインします。

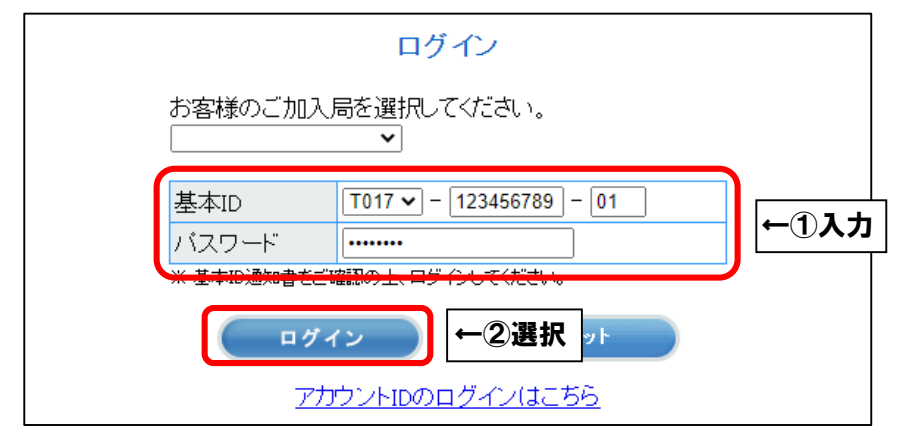

【PC の場合】

■「お客様メニュートップ」が表示されましたら、「マカフィー®セキュリティサービス」 を選択します。画面が切り替わりましたら、「申し込み」を選択します。

| ログアウト お客様メニュートッ                                                                    | <u>7</u>                                                  |                                                 |
|------------------------------------------------------------------------------------|-----------------------------------------------------------|-------------------------------------------------|
| お客様メニュートップ<br>基本ID管理<br>基本IDパスワード変更                                                | ة:<br>10-10-10-10-10-10-10-10-10-10-10-10-10-1            | 客様メニュートップ                                       |
| アカウントD管理<br>トフカウントD管社<br>アカウントD一世<br>その他サービフ<br>トフカフィー <sup>®</sup> セキュリティ<br>サービス | 基本ID<br>T017-123456789-01<br>サービフ種別<br>←①クリック ターネット<br>す。 | 契約者名(カタカナ)<br>ヒマワリ タロウ<br>契約者名(漢字)<br>ひまわり 太郎 様 |
|                                                                                    | マカフィー® セキュリティサービス                                         |                                                 |
|                                                                                    |                                                           | 基本ID: <b>T017-123456789-01</b>                  |
|                                                                                    | 管理画面トップへ戻る                                                | ログアウト                                           |
|                                                                                    | 現在のライセンス状況                                                |                                                 |
|                                                                                    |                                                           | ご利用可能なライセンスはございません。<br>ご利用いただくには以下より申し込みが必要です。  |
|                                                                                    | ライセンスの追加                                                  |                                                 |
|                                                                                    | ライセンスを追加購入する<br>利用可能デバイス数: 3台                             | ②クリック→                                          |

# 【スマホ・タブレットの場合】

■画面右上の三本線を選択し、「マカフィー®セキュリティサービス」を選択します。 画面が切り替わりましたら、「申し込み」を選択します。

| CATV INTERNET     ①タツプ↑          |                                                                                                    | catv INTERNET Aitai net マカフィー® セキュリティサービス            |
|----------------------------------|----------------------------------------------------------------------------------------------------|------------------------------------------------------|
| ④ Aitai net           ログアウト      | <i>v</i>                                                                                                    | <u>Firefox使用不可のご連絡</u>                               |
| <u>お客様メニュートップ</u>                | ×                                                                                                    | 基本ID: T017-123456789-01                              |
| 前回ログイン: 2023/04/15 12:06:01      | お客様メニュートップ                                                                                                    | 管理画面トップへ戻る ログアウト                                     |
| お客様メニュートップ                       | 基本ID管理<br><u> 基本IDパスワード変更</u>                                                                                                    | 現在のライセンス状況                                           |
| 基本ID<br>T017-122456789-01        | アカウントID管理                                                                                                    | ご利用可能なライセンスはございません。                                  |
| 契約者名(カタカナ)                       | ト <u>アカウントID登録</u><br>トアカウントID一覧                                                                                                    | こ利用いたたくには以下より中じ込みが必要です。                              |
| ヒマワリ タロウ<br>サービス種別               |                                                                                                    | 追加申込はこちら(有料) ③タップ↓                                   |
| ケーブルインターネット                      |                                                                                                    | ライセンスを追加購入する                                         |
| 契約者名(漢字)                         | <u>– <del>1</del> <del>– <u>1</u> – <u>1</u> – <u>1</u></del></u> | 利用可能デバイス数: 申し込み                                      |
| ひまわり<br>太郎 様<br>前日の契約情報を表示しています。 |                                                                                                    | 3台                                                   |
| このお客様メニューから、以下の操作がご利用いただ<br>けます。 | オンラ1 <b>↑②タップ</b><br>ト <u>基本旧</u> ↑ <b>②タップ</b><br>ト <u>プカウントルマニュアル</u>                                                                                                    | NcAteeとNcAteeのロゴは、米田およびその他の回におけるMcAtee LLCの局価<br>です。 |

※現時点で「現在のライセンス状況」欄にマカフィーアカウントが表示されている場合、 既に端末3台までインストール可能な状況です。

4 台目以降にインストールされる場合は、このままライセンスの追加購入(有料)を行って ください。

まだ1~3台目にインストールしていない場合は、**この先のライセンス追加手順を行う必要** はございません。別途、マカフィーインストールマニュアルを参照してインストールをお進 めください。 ■「上記、「利用規約」に同意します。」にチェックを入れ、「次へ」を選択します。

| マカフィー® セキュリティサート                                                                                                    | <u><u></u><br/><i></i></u>        |
|----------------------------------------------------------------------------------------------------|-----------------------------------|
|                                                                                                    | 基本ID: <b>T017-123456789-01</b>    |
| 管理画面トップへ戻る                                                                                                    | ログアウト                             |
| ライセンスの申し込み                                                                                                    |                                   |
| マカフィー <sup>®</sup> セキュリティサービス利用規約(案)                                                                                                    | ^                                 |
| マカフィー® セキュリティサービス(以下「本サービス」と<br>提供するサービ スであり、本サービスの提供を受ける者(り)<br>利用規約は、以下の条項によるもの とします。                                                               | 7→ ↓↓上記、「利用規約」に同意します。             |
| 第1条(利用規約の適用)<br>当社は、マカフィー®セキュリティサービス利用規約(以下、「本規約」と<br>これにより本サービスを提供します。<br>2本規約に定めのない事項については、OO(インターネットサービス等)<br>2、本規約に定めの取り事件に対してたたす。利用者は本規約のすべての各体に | ②選択→ 次へ 戻る                        |
| 3 本サービスの利用を甲し込んに時点 C、利用者は本規料の 9 へ (の余件に)<br>4 当社が本サービスの内容変更を必要とした場合、利用者の承諾を得ること<br>通知することによ 、その必要な変更を行なうことができるものとします。そ<br>提供条件は、変更後の規約によります           | はましたもの<br>なく、当社<br>の場合 ガザービス<br>▼ |
| □上記、「利用規約」に同意します<br>次へ 戻る                                                                                                    |                                   |

※ライセンス2個目以降をお申込みの場合、注意事項が表示されます。

マカフィー® セキュリティサービスのライセンス1つ以上発行されています。 本サービスは、ライセンス1つで端末3台までご利用できます。 さらにライセンスを追加される場合は、追加料金が発生致します。

■通知先メールアドレスを指定し、「次へ」を選択します。

※Aitai net アカウント以外でも可能です。

※スマホ・タブレットでのインストール時に通知メールを受信します。

すぐに受信メールを確認できるメールアドレスを登録してください。

※2ライセンス目以降を追加する際、通知先メールアドレスはライセンス毎に異なるものを

#### ご登録ください。

| マカフィー <sup>®</sup> セキュリティサービス |                                                                                        |
|-------------------------------|----------------------------------------------------------------------------------------|
|                               | 基本ID: <b>T017-123456789-01</b>                                                         |
| 管理画面トップへ戻る                    | ログアウト                                                                                  |
| 通知先メールアドレスの変                  | 更                                                                                      |
| 通知先メールアドレス                    | 新しい通知先メールアドレスを入力してください。<br>● himawari@hm.aitai.ne.jp ○ その他 example@example.ne.jp ○ 未設定 |
|                               | ☆へ ← ②選択                                                                               |

| マカフィー® セキュリティサービス                                   |                               |
|-----------------------------------------------------|-------------------------------|
| E E E E E E E E E E E E E E E E E E E               | 本ID: <b>T017-123456789-01</b> |
| 管理画面トップへ戻る                                          | ログアウト                         |
| ライセンスの申し込み                                          |                               |
| 通知先メールアドレス: himawari@hm.aitai.ne.jp                 | 通知テスト                         |
| ┏━ 光パックご契約のお客様へ                                     |                               |
| 1ライセンス目(パソコン・スマホ・タブレット計3台)は無料となります。                 |                               |
| <ul> <li>●光パックご契約以外の場合は、オブションとして有料月額</li> </ul>     | 司意する ○ 同意しない                  |
| ※ご契約いただいた月のご利用料金は、かかりません。                           |                               |
| ●光バックご契約のお客様で、2ライセンス以上ご利用される<br>円)となります。            | 次へ 戻る                         |
| ●対応OSは、Windows 10/11、Mac OS X 10.14以上、Android8.0以上、 |                               |
| 上記内容をご確認いただき同意の上、次へお進み                              | 0                             |
|                                                     |                               |
| ○ 回見する ● 回見しない                                      |                               |
| 次へ 戻る                                               |                               |

※ライセンス2個目以降をお申込みの場合、注意事項が表示されます。

| \Lambda ご確認ください \Lambda                            |
|----------------------------------------------------|
| マカフィー® セキュリティサービスのライセンスは、既に発行されています。               |
| さらにライセンスを追加される場合は、 <u>有料月額350円(税込385円)が</u> 発生します。 |
| ※本サービスは、1ライセンスにつき端末3台までご利用できます。                    |

■ライセンス申し込み完了の画面が表示されたら「管理画面へ戻る」を選択します。

| マカフィー® セキュリティサービス |                                                       |  |
|-------------------|-------------------------------------------------------|--|
|                   | 基本ID: T017-123456789-01                               |  |
| 管理画面トップへ戻る        | ログアウト                                                 |  |
| ライセンスの申し込み        |                                                       |  |
|                   | ライセンスの申し込みが完了しました。                                    |  |
|                   | マカフィー® セキュリティサービス ライセンス管理画面より<br>ソフトウェアをダウンロードしてください。 |  |
|                   | 管理画面へ戻る ←選択                                           |  |

※別途、マカフィーインストールマニュアルを参照してインストールをお進めください。